# eVisa

<u>WICHTIG</u>: Die Einreise darf maximal 90 Tage nach der Ausstellung des Visums erfolgen. Beantragen Sie Ihr Visum also nicht zu früh. Ab Einreise ist das Visum dann 90 Tage gültig.

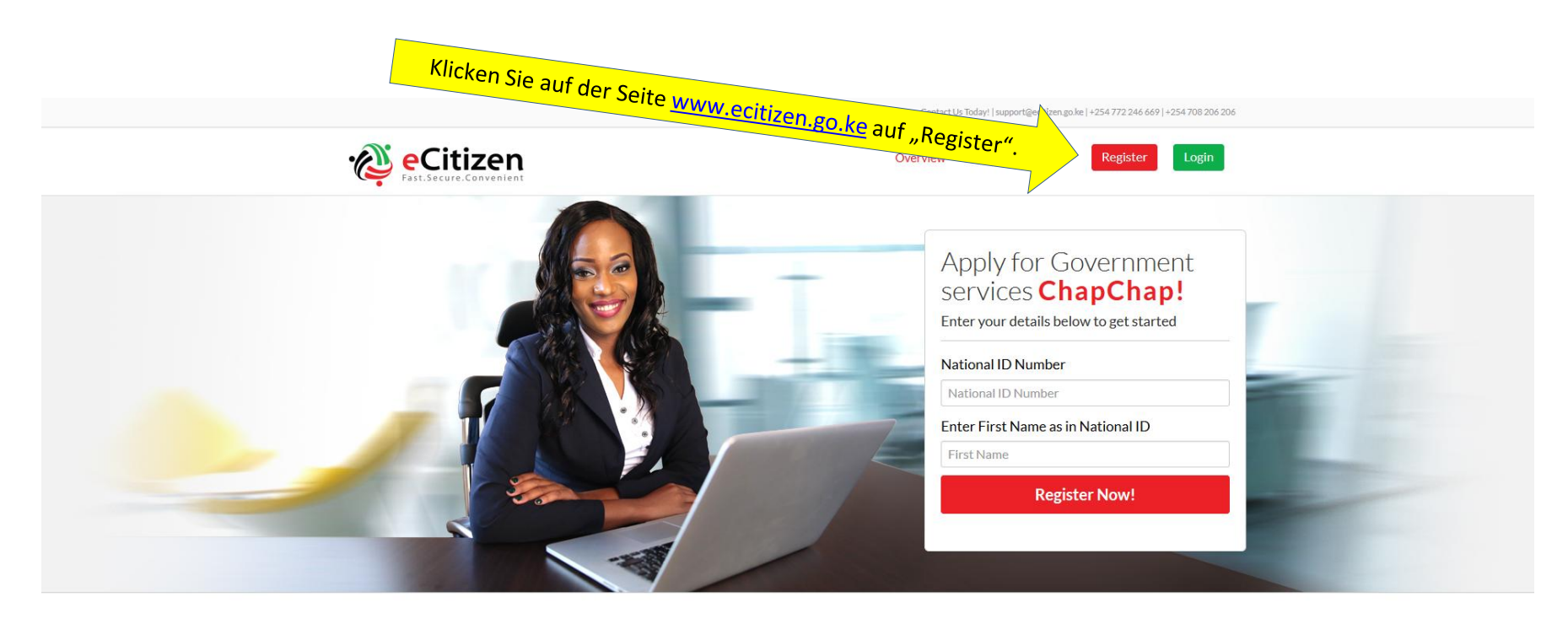

## WHY ECITIZEN

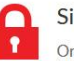

Single Sign-on

One account is all you need, a single username and password gets you into everything government.

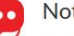

### Notifications

Receive email and sms notification every time your application has progressed.

| 1 |    |  |
|---|----|--|
|   | VI |  |
| ų |    |  |

### Convenience

Pay using mobile money, Credit, Debit Cards and online banking from local banks.

| On    |
|-------|
| Cill. |

## **Online Services**

Fill online application forms, submit then receive your permit in PDF format from wherever you are.

**Tipp 1:** Sie können die ersten Schritte überspringen und schon gleich direkt mit dem Link <u>https://account.ecitizen.go.ke/visitor-registration</u> zum Registrierungsformular (Siehe Seite 4) gelangen.

**Tipp 2:** Mit manchen Browsern kann es je nach Version Kompatibilitätsprobleme geben. Mit einem Google Chrome-Browser gehen Sie auf Nummer sicher. Das klappt immer! Außerdem können Sie die automatische Übersetzung von Google Chrome als kleine Hilfe nutzen.

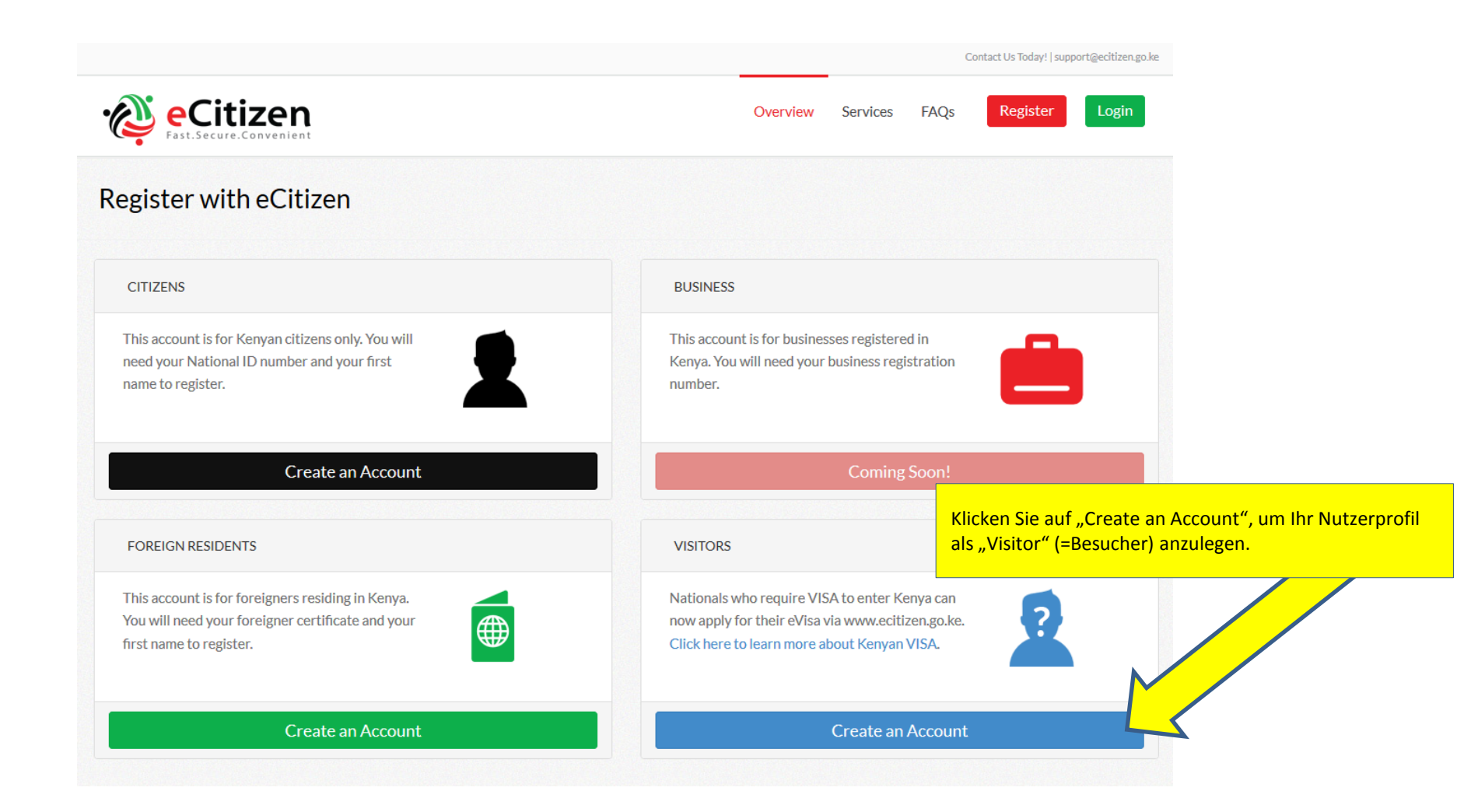

| Visitor Registration                          |                   |          |  |  |
|-----------------------------------------------|-------------------|----------|--|--|
| Email                                         | 1                 |          |  |  |
| e.g. johnkije@gmail.com                       | Ihre Email        |          |  |  |
| Confirm Email                                 |                   |          |  |  |
| bmeierjohann@yahoo.de                         | Email-Bestätigung |          |  |  |
| Password                                      |                   |          |  |  |
| •••••                                         | Passwort          |          |  |  |
| Confirm Password                              |                   |          |  |  |
|                                               | PasswBestätigung  | <u>g</u> |  |  |
| First Name                                    |                   |          |  |  |
|                                               | Vorname           |          |  |  |
| Surname                                       |                   | _        |  |  |
|                                               | Nachname          |          |  |  |
| Gender                                        |                   |          |  |  |
| Male                                          | Geschlecht        |          |  |  |
| Nationality                                   |                   |          |  |  |
| Afghanistan                                   | Nationalität      |          |  |  |
| $\square$ I agree to the terms and conditions | Anklicken (Perus  |          |  |  |

Zu diesem Formular gelangen Sie auch direkt über den Link <u>https://account.ecitizen.go.ke/visitor-registration</u> (Siehe Seite 2).

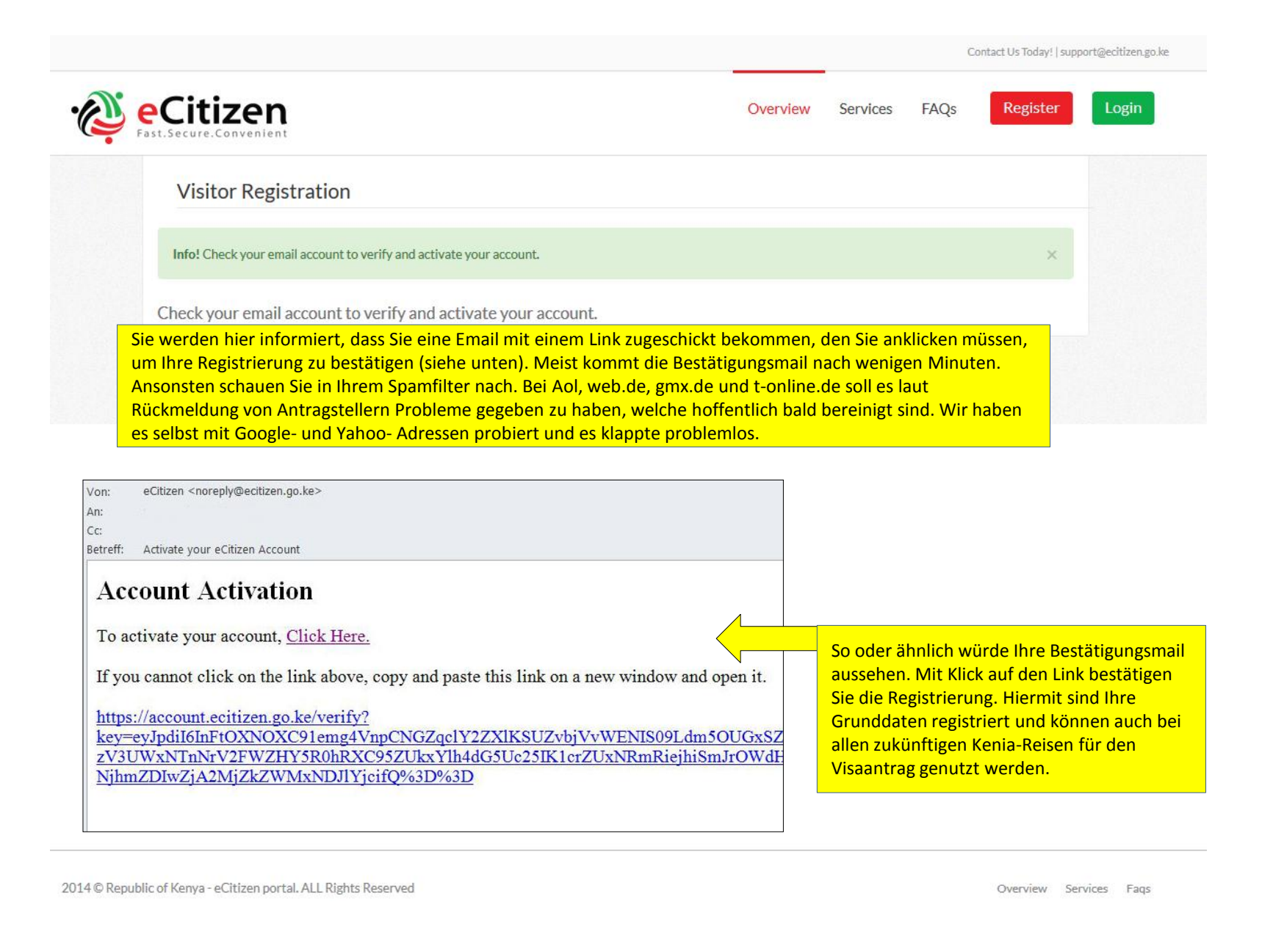

|                                                                  |                                       |              |          | Conta    | ict Us Today!   su | pport@ecitizen.go.ke |
|------------------------------------------------------------------|---------------------------------------|--------------|----------|----------|--------------------|----------------------|
| • eCitizen<br>Fast.Secure.Convenient                             |                                       |              | Overview | Services | FAQs               | Logout               |
| Upload a more recent p                                           | hoto                                  |              |          |          |                    |                      |
| STEP 1                                                           | STEP 2                                | STEP 3       |          |          | STEP 4             |                      |
| Upload a more rec<br>Update your photo                           | ent photo                             |              |          |          |                    |                      |
| Upload a passport size<br>500px by 500px)<br>Passport Size Photo | photo of yourself to proceed (Maximun | n Dimensions |          |          |                    |                      |
| Durchsuchen Keir                                                 | ne Datei ausgewählt.                  |              |          |          |                    |                      |

Im nächsten Schritt müssen Sie ein möglichst aktuelles Passfoto mit maximal 500 x 500 Pixeln hochladen und danach mit "Continue" bestätigen.

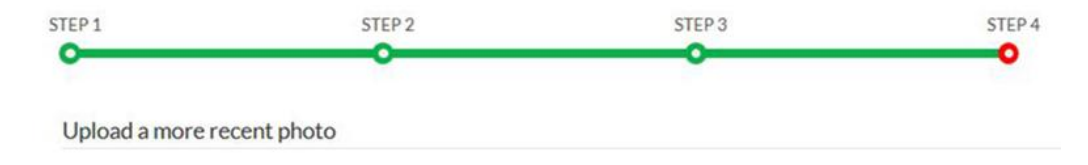

#### Update your photo

Upload a passport size photo of yourself to proceed (Maximum Dimensions 500px by 500px)

#### Passport Size Photo

| Duro | chsuche | n_ ] |                                                                                                    |   |
|------|---------|------|----------------------------------------------------------------------------------------------------|---|
| Q    | Q       | C    | С                                                                                                    |   |
|      |         |      |                                                                                                    | 1 |
|      |         |      |                                                                                                    | L |
|      |         |      |                                                                                                    | L |
|      |         |      |                                                                                                    | Ŀ |
|      |         |      | The second                                                                                                    | L |
|      |         |      |                                                                                                    | L |
|      |         |      |                                                                                                    | L |
|      |         |      |                                                                                                    | L |
|      |         |      | and the second second se | L |
|      |         |      |                                                                                                    | L |
| Con  | tinue   | 1    |                                                                                                    | • |

So sieht es aus, wenn Sie das Bild hochladen. Sie sollten im Idealfall ein echtes Passbild nehmen (zumal Sie für den Visaantrag selbst ohnehin ein reguläres Passfoto benötigen, siehe Seite 15/16), können aber auch Fotos in anderen Formaten mit Verschiebung des Auswahlrahmens entsprechend zuschneiden. Mit "Continue" geht es weiter (das Beispielfoto haben wir bewusst verpixelt).

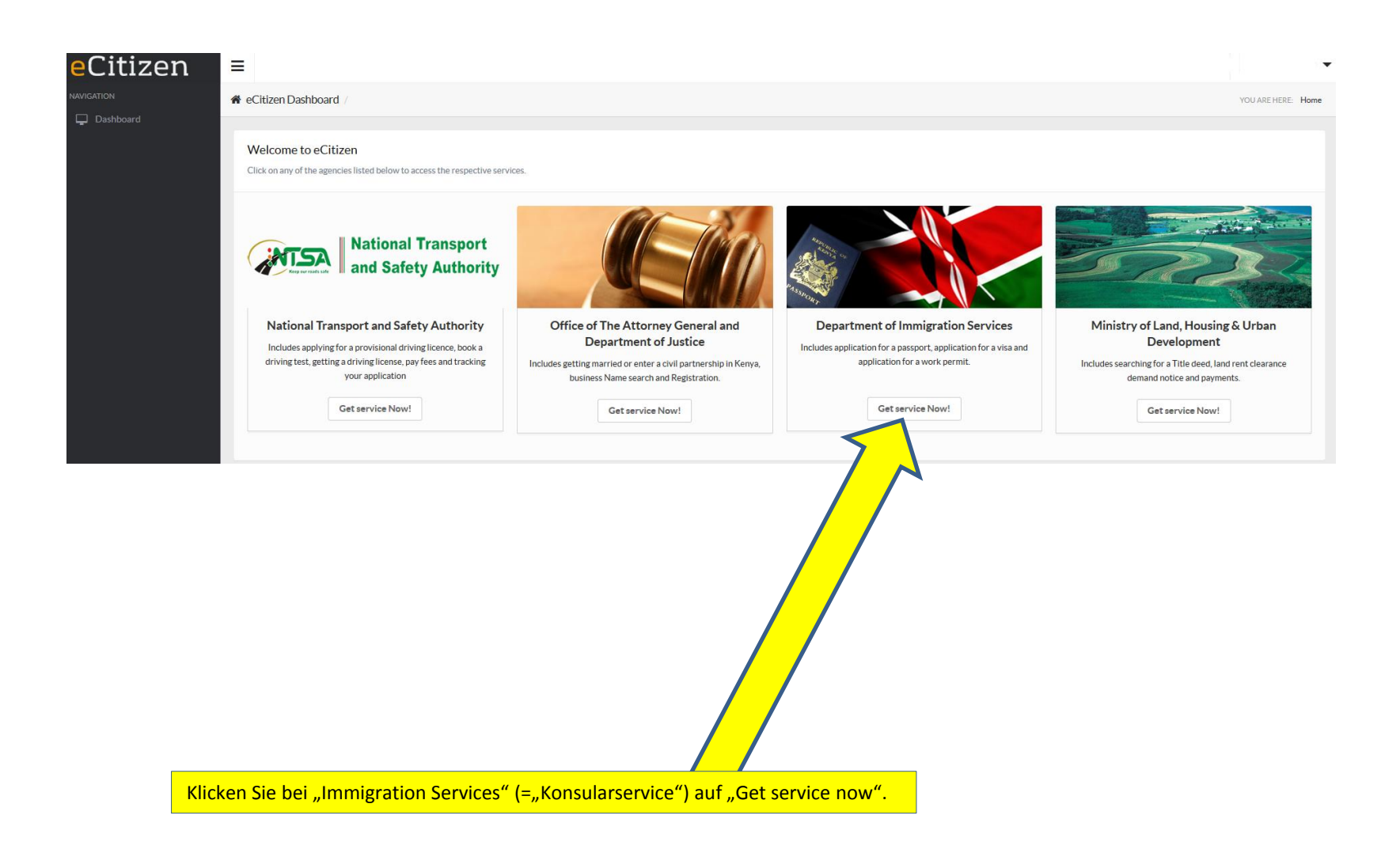

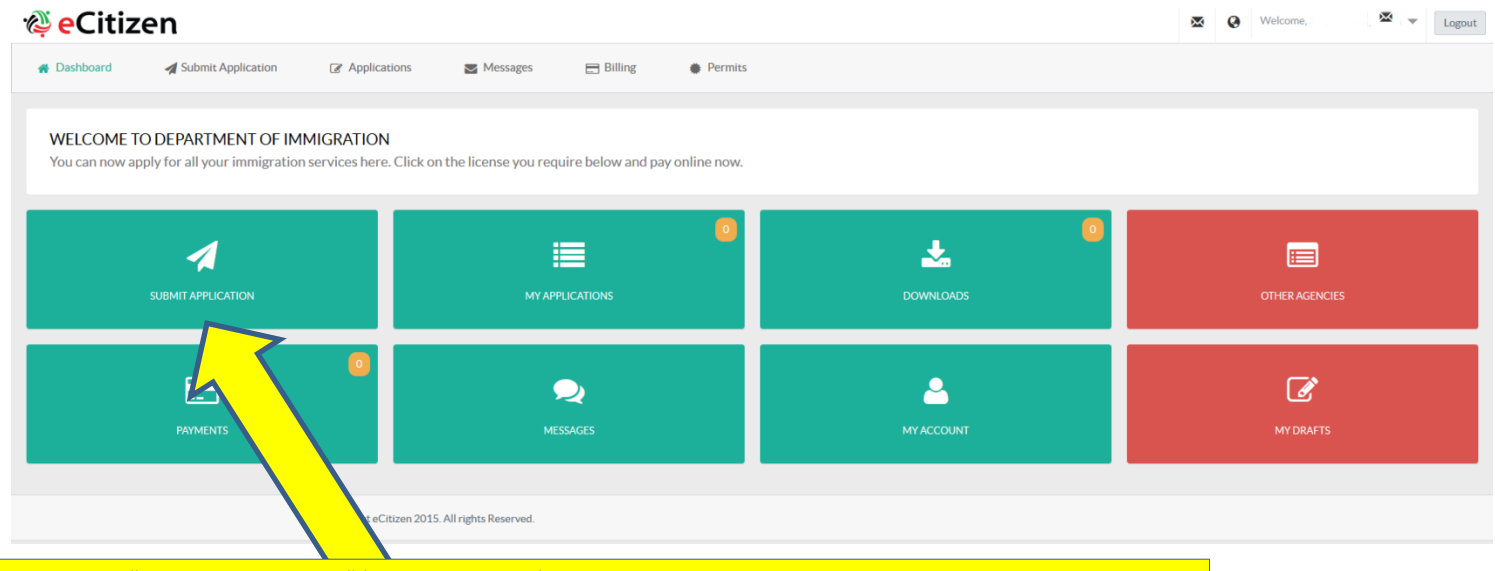

Wählen Sie "Submit Application" (= Antrag stellen). Die anderen Felder dienen dazu, um nach dem Abschicken des Visaantrags den aktuellen Status Ihres Antrags einsehen. Wählen Sie im darauffolgenden Fenster "Kenyan Visa".

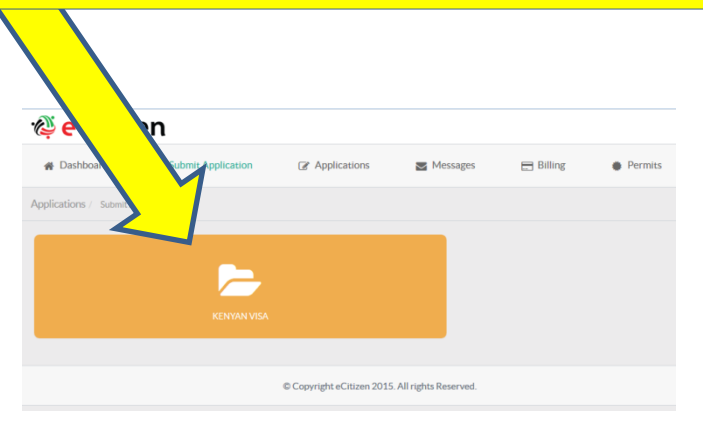

## 🦓 <mark>e</mark>Citizen

| •                                                                                       |                                                                                                    |                                                            |                                                     |                                                 |                                   |            |            |                                                             |                  |                       |
|-----------------------------------------------------------------------------------------|----------------------------------------------------------------------------------------------------|------------------------------------------------------------|-----------------------------------------------------|-------------------------------------------------|-----------------------------------|------------|------------|-------------------------------------------------------------|------------------|-----------------------|
| A Dashboard                                                                             | Submit Application                                                                                      | Applications                                               | Messages                                            | 🚍 Billing                                       | Permits                           |            |            |                                                             |                  |                       |
| Applications / Submit An App                                                            | lication                                                                                                |                                                            |                                                     |                                                 |                                   |            |            |                                                             | Services / Selec | t an application form |
| A Single Entry vis     A Single Entry vis     A Single Entry vis     A Single Entry vis | Single Entry Visa<br>a is Issued for single entry to per<br>Transit Visa<br>Issued to persons connectin | rsons whose nationalities re                               | quire visa to enter Ken<br>tions for a period not e | va elther for business, t                       | ourism or medical reasor          | ns.        | Learn More | CATEGORIES  > KENVAN VISA  > Passport and Temporary Permits |                  |                       |
|                                                                                         | C                                                                                                    | 0 Cop                                                      | ll rights Reserved.                                 |                                                 |                                   |            |            |                                                             |                  |                       |
|                                                                                         | Wählen Sie für<br>Für ein Transitv<br>Den weiteren V<br>Touristenvisum                                  | ein Touristenvi<br>visum wählen S<br>Vorgang beschr<br>vs. | stum "1. Ap<br>ie "2. Apply i<br>eiben wir mi       | oly for a Sing<br>for a Transit<br>t dem Beispi | le Entry Visa'<br>Visa"<br>el des | <i>u</i> . |            |                                                             |                  |                       |

₩ 🤄 Welcome, 🖂 🗸 🗸 Logout

| A Dashboard                                                                                                    | Submit Application                                                                                                    | Applications                                                                                  | Messa                 | ges 📄 Billing                   | Permits |
|----------------------------------------------------------------------------------------------------|----------------------------------------------------------------------------------------------------|-----------------------------------------------------------------------------------------------|-----------------------|---------------------------------|---------|
| Application Form / Sub                                                                                                  | mit an Application                                                                                                    |                                                                                               |                       |                                 |         |
| 1. APPLY FOR A S                                                                                                    | SINGLE ENTRY VISA                                                                                                    |                                                                                               |                       | KENYAN VISA                     |         |
|                                                                                                    | AINA                                                                                                    |                                                                                               |                       | > 1. Apply for a Single Entry \ | /isa    |
| Issued for single entry<br>business, tourism or m                                                                       | y to persons whose nationalities re<br>nedical.                                                                                                    | equire visa to enter kenya eith                                                               | er for                |                                 |         |
| What you need t                                                                                                    | o Know before you apply                                                                                                    |                                                                                               |                       |                                 |         |
| 1. How to apply<br>2. Who require<br>3. Types of eVis<br>4. Requiremen<br>5. Photo Guide                                | y and disclaimer.<br>es a Visa?<br>sa available.<br>ts on Arrival.<br>lines.                                                                                                    |                                                                                               |                       |                                 |         |
| REQUIREMENT                                                                                                    | S FOR SINGLE JOURNEY                                                                                                    | VISA                                                                                          |                       |                                 |         |
| 1. Valid travel o<br>2. Complete vis<br>3. At least One<br>4. Return ticke                                              | document not less than six months<br>sa application form.<br>Blank page in the holders passpor<br>t.                                                                                                    | s.<br>rt.                                                                                     |                       |                                 |         |
| <b>VISA FEES</b>                                                                                                    |                                                                                                    |                                                                                               |                       |                                 |         |
| Visa Type                                                                                                    |                                                                                                    | Visa Fe                                                                                       | es                    |                                 |         |
| SINGLE JOURNEY                                                                                                    | /ISA + Service Charge                                                                                                    | \$51.00                                                                                       |                       |                                 |         |
| Note<br>1. Visa proce<br>2. All Visa A<br>3. Incomplet<br>4. The posse<br>5. Engaging<br>is an offence<br>6. Please not | essing fee is non-refundable.<br>pplications attract a \$1 Service Cf<br>te applications will be rejected.<br>sission of a visa is not the final auth<br>in any form of business or employ<br>a.<br>te that a visa is required prior to e | narge.<br>ority to enter the Republic of<br>ment without a requisite pern<br>ntry into Kenya. | Kenya.<br>lit or pass |                                 |         |

Diese Seite klärt Sie über alle Visabedingungen und Anforderungen auf, darunter u.a.:

- Reisepass, der noch mindestens 6 Monate über die Ausreise hinaus gültig ist
- Ausgefüllter Visaantrag
- Mindestens eine ganze freie Seite im Reisepass für erforderliche Stempel
- Rückflugticket
- Die Gebühr beträgt 51 US\$, inklusive 1 US\$ Servicegebühr

Mit Klick auf "Apply Now" gelangen Sie zum Antragsformular. Der elektronische Visaantrag ist fast identisch mit dem bekannten Antragsformular, welches man bisher bei den Botschaften oder bei Einreise, bzw. im Flieger bekommen hat.

| 🥸 eCitizen                                                                             | × | 0 | Welcome, Elinger Me  | ierjohann 🔻        | Logout                 |
|----------------------------------------------------------------------------------------|---|---|----------------------|--------------------|------------------------|
| A Dashboard A Submit Application C Applications Messages Billing Permits               |   |   |                      |                    |                        |
| Application Form / Submit an Application                                               |   |   | Application Form / 1 | . Apply for a Sing | de Entry Visa          |
| - 1. Apply for a Single Entry Visa                                                     |   |   |                      |                    |                        |
|                                                                                        |   |   |                      | \$                 | 5 <b>1.00</b><br>TOTAL |
| Where are you making this application from?*                                           |   |   |                      |                    |                        |
| Are you applying for yourself or for your Child? Ist der Antrag für Sie oder Ihr Kind? |   |   |                      |                    |                        |
| Applicants Details                                                                     |   |   |                      |                    |                        |
| Surname / Family Name * Ihr Nachname                                                   |   |   |                      |                    |                        |
| Other Names in Full • Ihre Vornamen (alle!)                                            |   |   |                      |                    |                        |
| Gender* © Female (Weiblich) oder Male (männlich) ankreuzen                             |   |   |                      |                    |                        |
| Full Names of Parent (s) / Spouse (s) • Volle Namen der Eltern / Ehepartner            |   |   |                      |                    |                        |
| Date of Birth · Geburtstag (Monat/Tag/Jahr) in Ziffern 🛛 🖾                             |   |   |                      |                    |                        |
| Place of Birth* Geburtsort                                                             |   |   |                      |                    |                        |
| Country of Birth* Geburtsland                                                          |   |   |                      |                    |                        |
| Profession / Occupation * Beruf                                                        |   |   |                      |                    |                        |

Anmerkung: Alle Felder sind Pflichtfelder und müssen ausgefüllt werden. Die Felder, die in Ziffern ausgefüllt werden müssen, dürfen KEINE Sonderzeichen (z.B. / () - ) und keine Leerzeichen enthalten, sondern nur reine Zahlenfolgen.

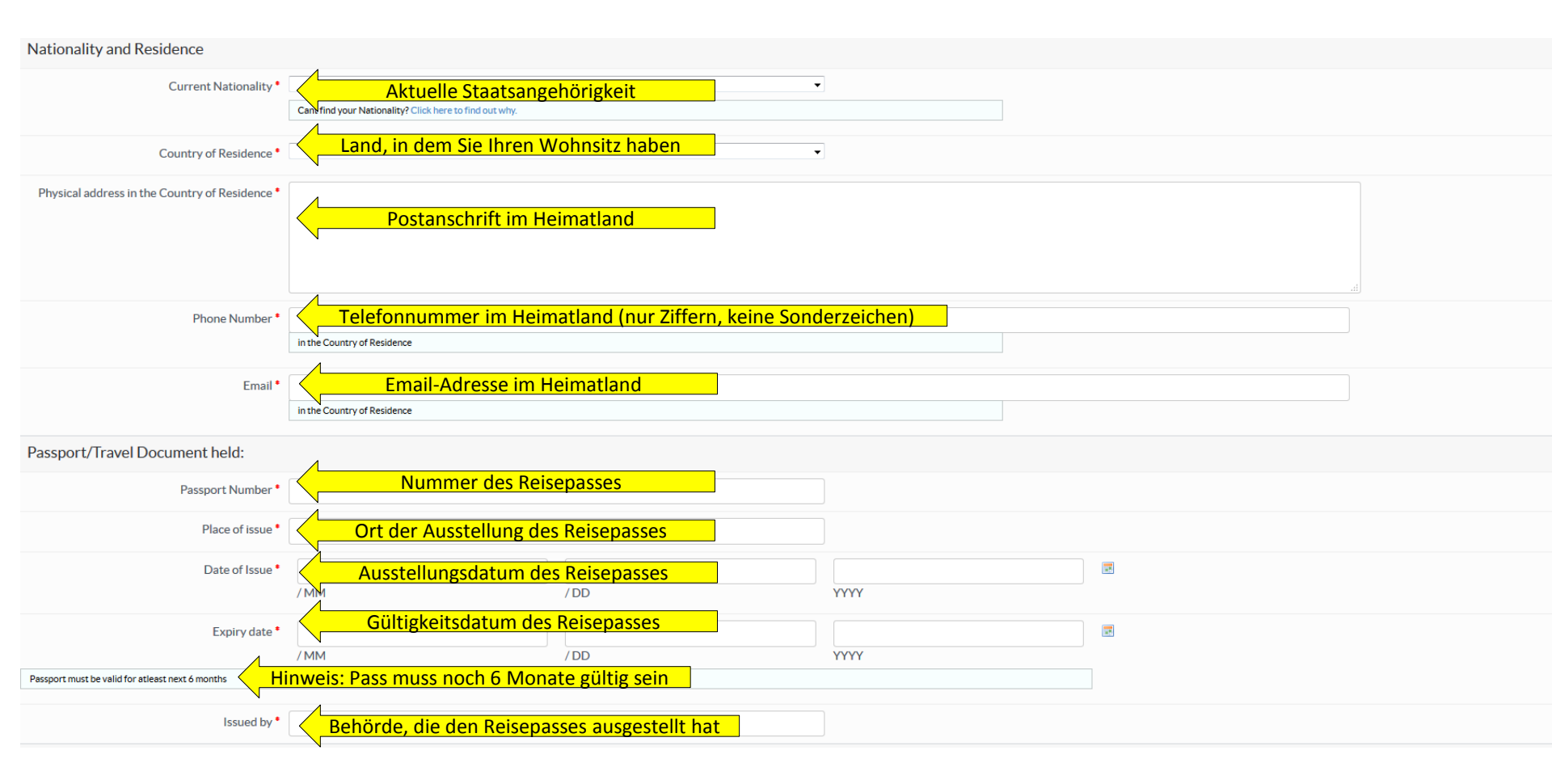

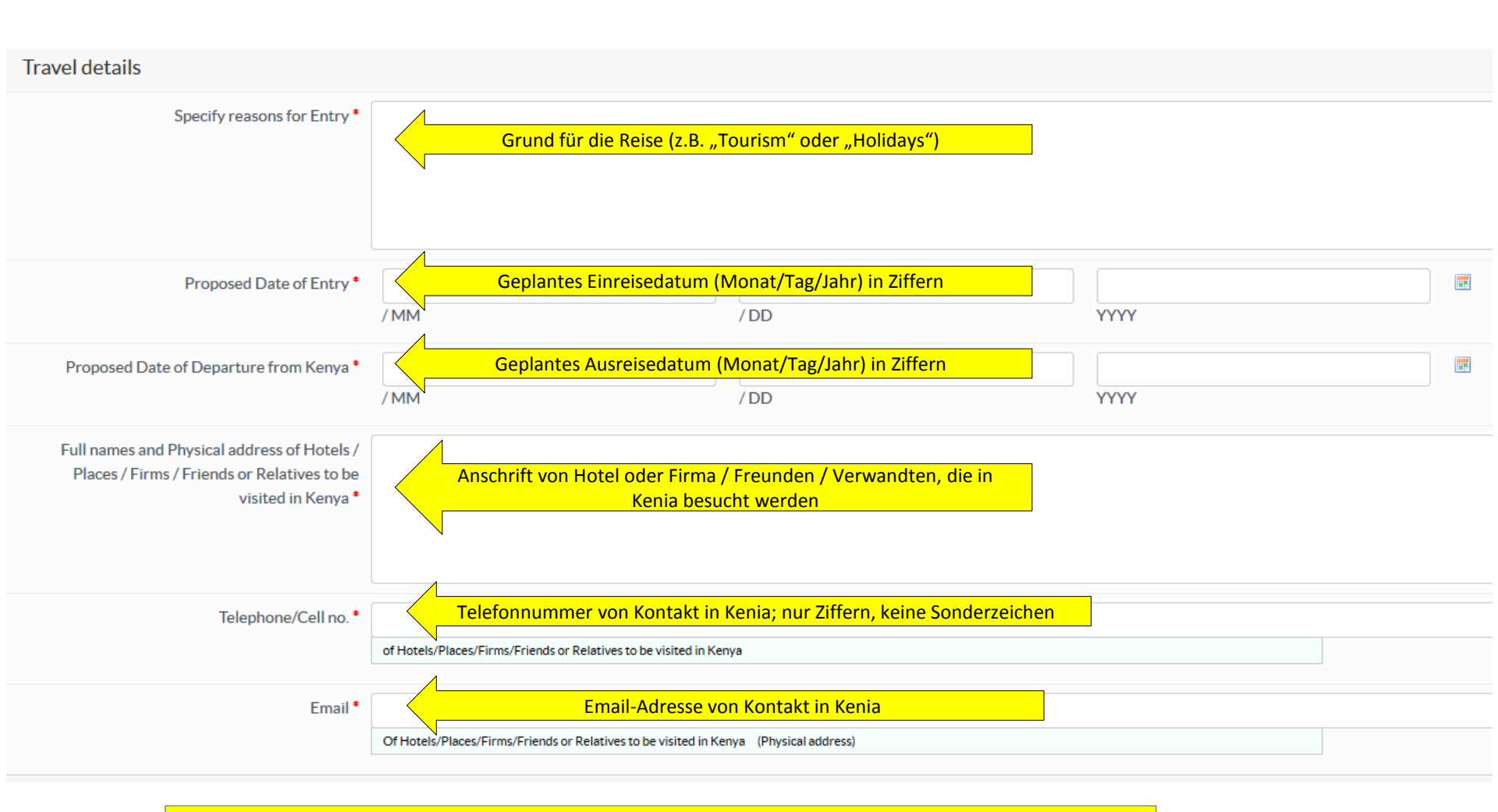

Unser Tipp: Wer z.B. eine Safari in Kenia unternimmt, also seine Unterkunft mehrmals wechselt, kann bei den letzten drei Punkten einfach die Kontaktdaten des ersten besuchten Hotels oder ggf. des Unternehmens in Kenia angeben, welches Ihre Reise organisiert.

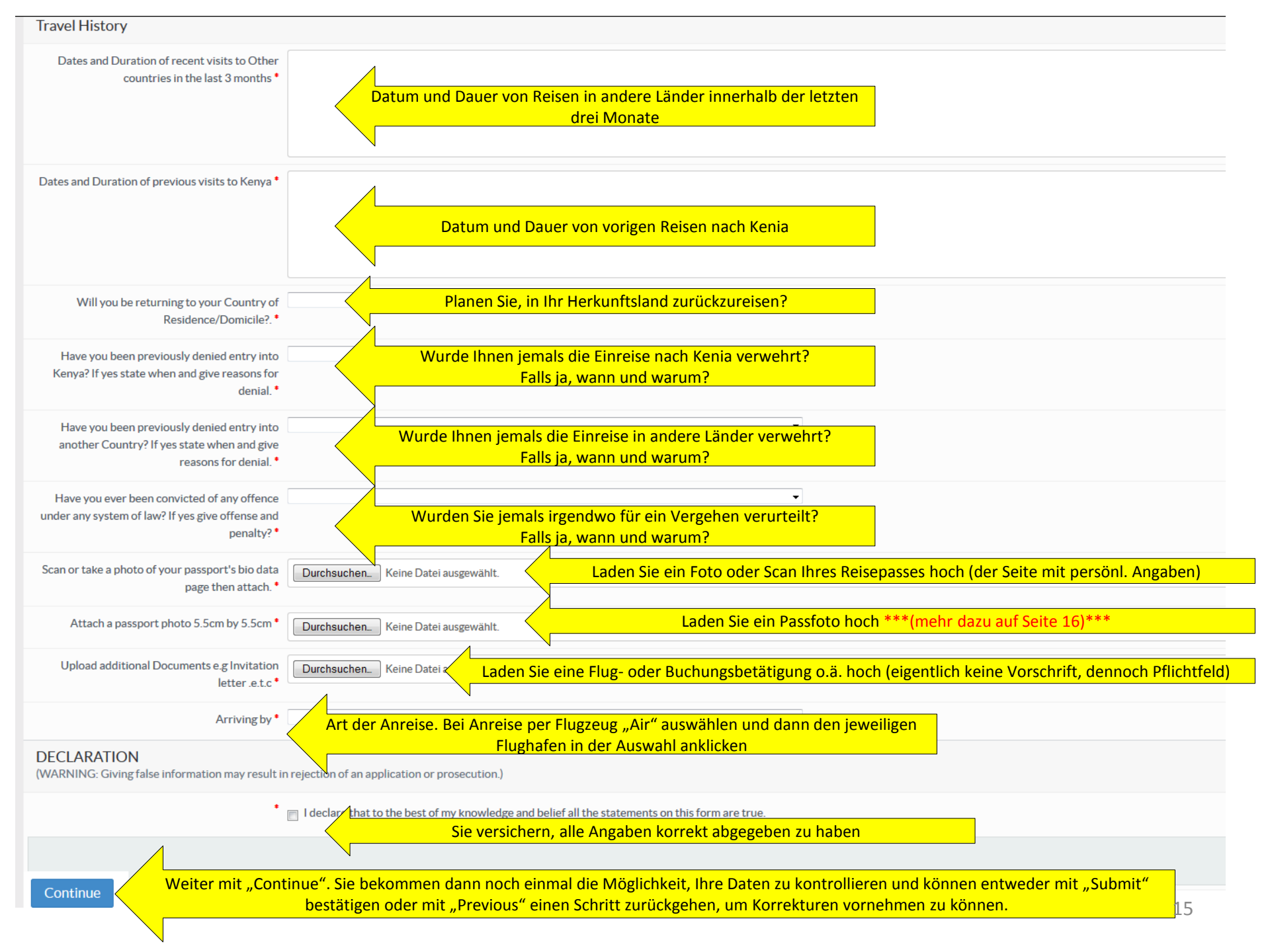

## Anforderungen an das Passfoto:

1. Es muss ein Farbfoto sein

2. Der Hintergrund sollte weiß sein

3. Es sollte Ihren Kopf und die oberes Schulterpartie zeigen, so dass rund 70-80% des Bildes vom Gesicht eingenommen wird.

4. Das Bild sollte scharf und klar aufgenommen worden sein

5. Das Bild sollte eine hohe Qualität haben, ohne Flecken oder Falten

6. Sie müssen direkt in die Kamera schauen

7. Das Bild sollte eine Größe von 5.5cm \* 5.5cm (207px \* 207px) haben (Tip: Sollten die Maße nicht haargenau

passen, ist das in der Regel kein Problem; die angegebenen Maße sollen vor allem ein Anhaltspunkt sein)

8. Es sollte Ihren natürlichen Hautton zeigen

9. Helligkeit und Kontrast sollten stimmig sein

10. Das Foto sollte nicht älter als 6 Monate sein

11. Es muss ohne Kopfbedeckung aufgenommen worden sein

12. In Ausnahmefällen kann eine Kopfbedeckung aus religiösen Gründen akzeptiert werden, worüber im Einzelfall entschieden wird. Die Gesichtsmerkmale müssen erkennbar sein. Kinn, Nase, Augen und Augenbrauen dürfen

nicht bedeckt sein; die Stirn muss soweit offen sein, dass die Gesichtsform erkennbar ist.

13. Es sollte ohne Mütze oder Hut aufgenommen worden sein (Anmerkung: deckt sich mit Punkt 11)

14. Langes Haar sollte hinter die Ohren gesteckt werden

15. Das Foto sollte keine Marken von Heftklammern haben

16. Gescannte Fotokopien werden nicht akzeptiert

## · Citizon

| 🖗 eCitizen                                                                                                    | × | Ø       | Welcome, | • [   | Logout  |
|----------------------------------------------------------------------------------------------------|---|---------|----------|-------|---------|
| Application     Applications     Submit Application     Applications     Submit Application     Applications     Submit Application     Submit Application |   |         |          |       |         |
| ayment / Pay for your application                                                                                                    |   |         | Но       | ome / | Payment |
| CHOOSE YOUR PAYMENT METHOD BILLING DETAILS                                                                                                    |   |         |          |       |         |
| Debit/Credit/Prepaid Card      D. No:     Email:     Phone:     Reference:                                                                                                    |   |         |          |       |         |
| To Pay your bill ( USD 52.28) via Your Visa or MasterCard. Enter Your Card Details Below then click 'Complete' ORDER SUMMARY                                                                                                    |   |         |          |       |         |
| 1. Apply for a Single Entry Visa                                                                                                    |   |         |          | ι     | JSD 51  |
| Card Handling Fee                                                                                                    |   |         |          | USD   | 01.275  |
| The last three digits at the back of your card                                                                                                    |   |         | USE      | D 52. | .275    |
| Expiration Date<br>Month Vear Call us now +254 708 206 206                                                                                                    |   | Color K |          |       |         |

Nachdem Sie im vorigen Schritt auf "Submit" geklickt haben, gelangen Sie auf das Zahlungsformular. Aktuell ist entweder eine Visa- oder eine Mastercard erforderlich. Weitere Zahlungsmöglichkeiten gibt es aktuell noch nicht. Geben Sie Kartennummer, den dreistelligen CVV-Code und die Gültigkeitsdauer an und klicken Sie auf "Complete". Ihre Zahlung wird dann bearbeitet (siehe unten).

#### Payment

Thank you for using our payment services

SUCCESSFUL PAYMENT! You are being redirected to your service..... Click here to view your service

- x

## 🖓 eCitizen

```
E Billing
  # Dashboard
                       Submit Application
                                                 Applications
                                                                        Messages
                                                                                                             Permits
My Applications
                                                                                                                                                                                                            Applications / 1. Apply for a Single Entry Visa
                                                               Details
                                                                                                                        Comments
                                                                                                                                                                     Invoices
                                                                                                                                                                                                                Messages
                                                               Where are you making this
                                                                                           Courses of
                                                               application from?
                                                              Are you applying for yourself or
                                                                                           100
                                                               for your Child?
                                                              Surname / Family Name
                                                                                           Sector Sector
                                                              Other Names in Full
                                                                                           Degree Marcell
    APPLICATION SUMMARY
                                                               Gender
                                                                                           Sec.
    Single Entry
    Submitted by
                                                              Full Names of Parent (s) / Spouse
                                                               (s)
    Date of Submission
    Days in progress 1 days
                                                              Date of Birth
                                                                                           Aug. 27, 1992
    Application Status Approval
                                                              Place of Birth
                                                                                           Ownership
                                                              Country of Birth
                                                                                           Octoor 10
                                                               Profession / Occupation
                                                                                           Name Inductors, 7 Sparson
                                                               Current Nationality
                                                                                           March
```

Abschließend werden Sie auf Ihren abgeschickten Visaantrag umgeleitet. Oben im schwarzen Balken finden Sie Ihren Service-Code, also eine Referenznummer. Alle diese Daten sowie den Bearbeitungs- und Zahlungsstatus können Sie jederzeit mit Ihrem Login unter "Department of Immigration Services" einsehen. 🚱 Welcome, 🔽 Logout

 $\sim$ 

Per Email werden Sie benachrichtig, sobald Ihr Visum genehmigt und bezahlt ist. Sie können es sich dann mit Ihren Login-Daten herunterladen.

Aber: Bisher kommt die Bestätigungsmail in vielen Fällen nicht an. Das ist kein Problem: Loggen Sie sich mit den gewählten Benutzerdaten ein und klicken Sie auf "Department of Immigration Services". In der dann erscheinenden Übersicht (siehe Seite 9 in diesem Dokument) können Sie den Bearbeitungsstand Ihres Visums einsehen. Wenn bei "Downloads" eine Zahl erscheint, wissen Sie, dass Ihr Visum genehmigt ist. Das dauert in vielen Fällen gar nicht mal mehrere Tage, sondern meist nur wenige Stunden oder sogar Minuten! Klicken Sie dann einfach auf "Download".

Der folgende Bildschirm mit der Übersicht aller ihrer genehmigten Visaanträge erscheint (in diesem Fall und sicher auch in Ihrem Fall also mit einem einzigen Eintrag). Klicken Sie rechts unter "Action" auf das kleine Symbol mit dem Auge und Ihr Visum öffnet sich und kann ausgeruckt und / oder gespeichert werden.

## 🖓 <mark>e</mark>Citizen

| A Dashboard             | Submit Application | Applications | Messages | 📰 Billing | Permits |                     |                |
|-------------------------|--------------------|--------------|----------|-----------|---------|---------------------|----------------|
| Permits                 |                    |              |          |           |         |                     | Home / Permits |
| Show 10 - entries       |                    |              |          |           |         |                     | Search         |
| Service                 |                    | Application  | No       |           |         | Date Issued         | Action         |
| Single Entry            |                    |              |          |           |         | 2015-07-02 22:14:32 | • <del>•</del> |
| 1 permits in this stage |                    |              |          |           |         |                     |                |

Logout

Welcome,

So würde Ihr eVisa aussehen. Diesen Ausdruck benötigen Sie zusammen mit Ihrem noch mindestens 6 Monate über die Ausreise hinaus gültigen Reisepass und Ihrem Rückflugticket.

| THE REPUBLIC OF KENYA                                                                                                    |       |                              |  |  |  |  |  |  |
|----------------------------------------------------------------------------------------------------|-------|------------------------------|--|--|--|--|--|--|
| a maria                                                                                                    | evisa | # 10 <sup>1</sup>            |  |  |  |  |  |  |
| REALIZED AND A DESCRIPTION OF                                                                                                    |       |                              |  |  |  |  |  |  |
| No. ADDRESS OF                                                                                                    |       |                              |  |  |  |  |  |  |
| AND THE OWNER AND                                                                                                    |       |                              |  |  |  |  |  |  |
|                                                                                                    |       |                              |  |  |  |  |  |  |
| 1.00 - 0.000 k                                                                                                    |       |                              |  |  |  |  |  |  |
| 101 - 101 - 1000 - 100 - 100 - 100 - 100 - 100 - 100 - 100 - 100 - 100 - 100 - |       |                              |  |  |  |  |  |  |
| THE PARTY CONTRACT                                                                                                    |       |                              |  |  |  |  |  |  |
|                                                                                                    |       |                              |  |  |  |  |  |  |
|                                                                                                    |       |                              |  |  |  |  |  |  |
| The particular of the second state of the second state of the seco |       |                              |  |  |  |  |  |  |
|                                                                                                    |       |                              |  |  |  |  |  |  |
|                                                                                                    |       | and the second second second |  |  |  |  |  |  |
|                                                                                                    |       |                              |  |  |  |  |  |  |
|                                                                                                    |       |                              |  |  |  |  |  |  |
|                                                                                                    |       |                              |  |  |  |  |  |  |
| the first second second product of a strained or                                                                                                    |       |                              |  |  |  |  |  |  |
|                                                                                                    |       |                              |  |  |  |  |  |  |
|                                                                                                    |       |                              |  |  |  |  |  |  |

Ansonsten gibt es nur noch Eines hinzuzufügen: Gute Reise und viel Spaß in Kenia!